## VODIČ ZA ISPUNJAVANJE WEB PRIJAVE NA NATJEČAJ FONDA

Pripremio: Josip Marušić

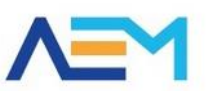

Agencija za elektroničke medije Agency for the electronic media

#### Opće informacije

- Podržava preglednike Internet Explorer 9 i novije, Mozilla Firefox i Google Chrome.
- Ispunjavanje web prijave na adresi <u>https://pmu.e-mediji.hr/</u>
- Dostava pristupnih podataka <u>PMU@aem.hr</u>
- Dodatni upiti Fond@aem.hr
- Prijava tehničkih problema:
  - E-mail: pmo-hd@infodom.hr ; josip.marusic@aem.hr
  - Tel: 01/3040-588, lokal 140
- Kratke upute za spajanje PDF dokumenata:
  - www.e-mediji.hr/repository\_files/file/582/
- Prije početka ispunjavanja ažurirati opće podatke o pružatelju!

Prije nego Vas provedem kroz rad u samoj web aplikaciji nekoliko općih informacija. Kao što vidite aplikacija podržava IE 9 i noviji, te ako imate stariji od toga molimo da ga ažurirate, te također podržava Mozillu firefox i chrome.

Kako biste se prijavili sa svojim korisničkim podacima prijavite se u aplikaciju preko linka na našoj web stranici ili direktno preko navedenog linka. Ukoliko nemate korisničko ime i lozinku ili ste ih zagubili molim da se javite na mail pmu@aem.hr s nazivom pružatelja za koji tražite podatke.

Za sve dodatne upite vezane za ispunjavanje podataka (koji nisu tehničke prirode) Fonda pošaljite mail na Fond@aem.hr.

Ukoliko naiđete na tehničke probleme pri radu s aplikacijom (upiti vezani uz greške koje se eventualno pojave) molimo kontaktirajte Infodomovu korisničku podršku na navedeni mail ili telefon ( u slučaju maila možete staviti Josipa u cc).

Primijetili smo da su neki nakladnici u dokumentaciji podizali veći broj skeniranih dokumenata za istu vrstu dokumenta (svaki dokument jedna stranica). Molimo da ovo ne radite, te da sve stranice spojite u jedan dokument koji ćete podići u aplikaciji. Kratku uputu kako spojiti PDF stranice možete pronaći u dokumentu koji se nalazi na sljedećem linku.

Sada ćemo krenuti u ispunjavanje web aplikacije, a kao prvi korak napomenuo bih da ažurirate opće podatke o pružatelju pošto se neki od tih podataka automatski vuku u opće podatke prijave.

| Ažuriranje opć                                                                              | ih poda           | taka PMU             |                 |
|---------------------------------------------------------------------------------------------|-------------------|----------------------|-----------------|
| Agency for Electronic Media                                                                 |                   |                      |                 |
| Vlasničke strukture                                                                         | Fondovi           | Moje medijske usluge | Opći podaci PMU |
| Postavke                                                                                    |                   |                      |                 |
| Naziv trgovačkog društva                                                                    | Radio test d.o.o. |                      |                 |
| Matični broj                                                                                | Matični broj      |                      |                 |
| OIB                                                                                         | 64056426788       |                      |                 |
| * Sjedište (ulica, kućni broj i mjesto)                                                     | Uličica 15        | Zagreb               |                 |
| * Telefon i faks                                                                            | 01/111-1111       | 01/222-2222          |                 |
| * e-mail adresa                                                                             | Radio@radio.hr    |                      |                 |
| * Web                                                                                       | www.radio.hr      |                      |                 |
| * Odgovorna osoba                                                                           | Ante Antič        |                      |                 |
| * Glavni urednik                                                                            | Mate Matić        |                      |                 |
| Broj ugovora                                                                                | Broj ugovora      |                      |                 |
| Datum donošenja odluke                                                                      |                   |                      |                 |
| ID ugovora (MF)                                                                             | ID ugovora MF     |                      |                 |
| Programska osnova mediiske usluge                                                           |                   |                      |                 |
| - <u>-</u> <u>-</u> <u>-</u> <u>-</u> <u>-</u> <u>-</u> <u>-</u> <u>-</u> <u>-</u> <u>-</u> |                   |                      |                 |
| Izrečene mjere (po odlukama Vijeća)                                                         |                   |                      |                 |
| Svojstvo neprofitnog pružatelja                                                             |                   |                      |                 |
|                                                                                             |                   |                      |                 |
|                                                                                             |                   |                      | Prihvati        |

Kao što smo spomenuli Prvi korak je prelazak na dio o općim podacima PMU-a (tamno plavo), te ažuriranje spomenutih podataka koje možete unijeti. Pod bitnim podacima mislimo na adrese, telefon, mail, odgovorna osoba, glavni urednik.

## Ažuriranje općih podataka PMU

| Vlasničke strukture                                         | Fondovi                        | Moje medijske usluge | Opći podaci PMU | Obveza 0,5% |
|-------------------------------------------------------------|--------------------------------|----------------------|-----------------|-------------|
| Postavke                                                    |                                |                      |                 |             |
| Naziv trgovačkog društva                                    | Test novi PMU                  |                      |                 |             |
| Matični broj                                                | Matični broj                   |                      |                 |             |
| OIB                                                         | 64056426788                    |                      |                 |             |
| * Sjedište (ulica, kućni broj i mjesto)                     | Testna ulica 12                | Zagreb               | •               |             |
| * Telefon i faks                                            | 01 /645-4564                   | // -                 |                 |             |
| * e-mail adresa                                             | test@pmu.hr                    |                      |                 |             |
| * Web                                                       | www.pmu.hr                     |                      |                 |             |
| Naziv e-publikacije                                         | Naziv elektroničke publik      |                      |                 |             |
| IP adresa poslužitelja elektroničke<br>publikacije          | 000.000.000                    |                      |                 |             |
| * Odgovorna osoba                                           | Testna osoba                   |                      |                 |             |
| * Glavni urednik                                            | testni urednik                 |                      |                 |             |
| Adresa elektroničke publikacije (URL)                       | URL                            |                      |                 |             |
| Naziv i adresa pružatelja usluge hostinga i<br>distribucije | Nazivi i sjedišta distributora |                      |                 |             |
| Broj upisa                                                  | Broj ugovora                   |                      |                 |             |
| Izrečene mjere (po odlukama Vijeća)                         |                                |                      |                 |             |
|                                                             |                                |                      |                 |             |

Podatke provjerite i u podacima o medijskoj usluzi (tamno plavo)

## Pristupanje prijavi Fonda

|                                                                                                    | Fondovi                                                                                                    | Moje medijske usluge                                                                                                    | Opci podaci PMU                                                                                       |
|----------------------------------------------------------------------------------------------------|----------------------------------------------------------------------------------------------------|----------------------------------------------------------------------------------------------------|----------------------------------------------------------------------------------------------------|
|                                                                                                    |                                                                                                    |                                                                                                    |                                                                                                    |
| Poštovani pružatelju medijskih usluga,                                                                                                    |                                                                                                    |                                                                                                    |                                                                                                    |
| Agencija za elektroničke medije započela je<br>informacije o radu, informacije o postupcima<br>vjerodajnica za elektroničku identifikaciju (npr      | projekt kojim se želi omogućiti komunikacija<br>u tijeku te omogućiti siguran pristup elektronić<br>. korisničko ime/zaporka, token, digitalni certifik | pružatelja medijskih usluga (PMU) s Agencijon<br>čkim uslugama korištenjem elektroničkog identit<br>(at i sl.).                                           | n, putem internet portala koji će objediniti<br>eta posredstvom jedne ili više prihvatljivih          |
| Cilj projekta je unaprijediti i pojednostavniti k<br>pružatelju medijskih usluga, prijava vlasničke<br>Promjena osnovnih podataka biti će prve dvije | omunikaciju. U prvoj fazi projekta moći ćete po<br>strukture, pravdanje Fonda i prijava na Fond.<br>usluge koje će u potpunosti biti digitalizirane r   | stupno ostvariti pristup elektroničkim uslugama l<br>. Razvojem projekta i ostale usluge bit će dostu<br>na način da će se elektronskim putem predavati z | kao što su; promjena osnovnih podataka o<br>pne u e-formi. Prijava vlasničke strukture i<br>zahtjevi. |
| Kako bismo olakšali vaš rad i snalaženje u no<br>do sada, otvoreni za vaše primjedbe i prijedlog                                                     | vom sustavu, osim pisanih uputa, organizirat ć<br>ge koje nam možete slati na e-mail adresu PMI                                                         | iemo i radionice za pojedine usluge kao što su F<br>U@e-mediji.hr.                                                                                        | rijava i Pravdanje Fond-a. Ostajemo, kao i                                                            |
| Agencija za elektroničke medije                                                                                                    |                                                                                                    |                                                                                                    |                                                                                                    |
|                                                                                                    |                                                                                                    |                                                                                                    |                                                                                                    |

Nakon što smo ažurirali opće podatke u izborniku odabiremo opciju Fondovi (tamno plavo).

#### Pristupanje prijavi Fonda

| w<br>Priiav | e na fondove                                                                            | Fondovi                                      | Moje medij:                | ske usluge       |                                     | Opći p       | odaci PMU      |
|-------------|-----------------------------------------------------------------------------------------|----------------------------------------------|----------------------------|------------------|-------------------------------------|--------------|----------------|
| D           | Naziv fonda                                                                             |                                              | Pozivna oznaka             | Datum<br>prijave | Status                              | Prijava      | Pravdanje      |
|             | Filtriraj - Naziv fonda                                                                 |                                              | Filtriraj - Pozivna oznaka |                  |                                     |              |                |
| .1086.0.0   | Poticanje pluralizma i raznovrsnosti elek                                               | troničkih medija - 1/2013                    |                            |                  |                                     | Moje prijave |                |
| 4.1086.0.0  | Poticanje pluralizma i raznovrsnosti elek<br>Potpora male vrijednosti                   | troničkih medija - 3/2014 -                  |                            |                  |                                     | Moje prijave |                |
| 5.1086.0.0  | Javni natječaj br. 05/14 za raspodjelu sre<br>pluralizma i raznovrsnosti elektroničkih  | dstava Fonda za poticanje<br>nedija – radija |                            |                  |                                     | Moje prijave |                |
| 3.441.448.0 | Javni natječaj broj 01/15 za raspodjelu s<br>pluralizma i raznovrsnosti elektroničkih r | redstava Fonda za poticanje<br>nedija        | Hiper radio                |                  | <ol> <li>Inicijalizirano</li> </ol> | Moje prijave | Moja pravdanja |
|             |                                                                                         |                                              |                            |                  |                                     | Moje         | prijave        |

U popisu Fondova, kod odgovarajućeg javnog natječaja odabiremo "Moje prijave". Nemojte se zbuniti što je u primjeru natječaj 1/15, u načinu apliciranja se nije ništa mijenjalo pa koristimo već postojeći primjer.

#### Pristupanje prijavi Fonda

| Prijave na Fond - Javni natječaj broj 01/15 za raspodjelu sredstava Fonda<br>a poticanje pluralizma i raznovrsnosti elektroničkih medija<br>v Naziv fonda Pozivna oznaka Datum<br>Filtriraj - Naziv fonda<br>48 Javni natječaj broj 01/15 za raspodjelu sredstava Fonda za poticanje pluralizma i raznovrsnosti<br>elektroničkih medija Doj 01/15 za raspodjelu sredstava Fonda za poticanje pluralizma i raznovrsnosti<br>Hiper radio Medij: Hiper radio Nova/Trenutna u tijeku                                                                                                    | A        | gencija za elektroničke medije<br>gency for Electronic Media<br>Vlasničke strukture | Fondovi                                    | Moje               | medijske usluge            |                  | Opći podaci PM                      | IU         |
|----------------------------------------------------------------------------------------------------|----------|-------------------------------------------------------------------------------------|--------------------------------------------|--------------------|----------------------------|------------------|-------------------------------------|------------|
| D       Naziv fonda       Pozivna oznaka       Datum       Status       Uredi         Filtriraj - Naziv fonda       Filtriraj - Pozivna oznaka       Filtriraj - Pozivna oznaka       Filtriraj - Pozivna oznaka       Filtriraj - Nozivna oznaka       Image: Status oznaka       Image: Status oznaka | Pri<br>a | jave na Fond - Javr<br>poticanje pluralizma                                         | ni natječaj broj 01<br>a i raznovrsnosti   | 1/15 za<br>elektro | raspodjelu<br>ničkih medi  | sredst<br>ja     | ava Fo                              | onda       |
| Filtriraj - Naziv fonda       Filtriraj - Pozivna oznaka         Javni natjećaj broj 01/15 za raspodjelu sredstava Fonda za poticanje pluralizma i raznovrsnosti       Hiper radio       Inicijalizirana       Detalji         Hiper radio       Medij:       Hiper radio       Hiper radio       Hiper radio                                                                                                    | D        | Naziv fonda                                                                         |                                            |                    | Pozivna oznaka             | Datum<br>prijave | Status                              | Uredi      |
| I48       Javni natjećaj broj 01/15 za raspodjelu sredstava Fonda za poticanje pluralizma i raznovrsnosti       Hiper radio       Inicijalizirana       Detalji         I48       Medij:       Hiper radio       Nova/Trenutna u tijeku                                                                                                    |          | Filtriraj - Naziv fonda                                                             |                                            |                    | Filtriraj - Pozivna oznaka | ]                |                                     |            |
| Medij: Hiper radio   Nova/Trenutna u tijeku                                                                                                    | 448      | Javni natječaj broj 01/15 za raspodjelu sredstav<br>elektroničkih medija            | va Fonda za poticanje pluralizma i raznovr | snosti             | Hiper radio                |                  | <ol> <li>Inicijalizirana</li> </ol> | Detalji    |
|                                                                                                    |          |                                                                                     |                                            |                    | Medij: Hiper radio         | <b></b>          | Nova/Trenutn                        | a u tijeku |

Ukoliko već nismo kreirali prijavu kreiramo ju odabirom medija (Hiper radio u ovom slučaju) te klikom na "Nova/trenutna u tijeku". Ako smo ju već kreirali možemo otići na "Detalji".

Ako imate više medijskih usluga kada inicijalizirate natječaj za jednu medijsku uslugu vratite se na ovaj dio i odaberite drugi medij iz padajućeg izbornika i nakon toga ponovno klikom na "Nova/trenutna u tijeku" kreirajte prijavu za drugu medijsku uslugu.

#### Unos općih podataka

| Vlasničke strukture       | Fondovi             | Moje medijske usl | uge           | Opći podaci PMU |
|---------------------------|---------------------|-------------------|---------------|-----------------|
| edijska usluga            |                     |                   |               |                 |
| OPĆI PODACI               | EMISIJE / SADRŽAJ   |                   | DOKUMENTACIJA |                 |
| IIII NAKLADNIK            |                     |                   |               |                 |
| NAZIV NAKLADNIKA          | Radio test d.o.o.   |                   |               |                 |
| POZIVNA OZNAKA            | Hiper radio         |                   |               |                 |
| SJEDIŠTE                  | Uličica 15          | Zagreb            |               |                 |
| OIB                       | 64056426788         |                   |               |                 |
| TEL / FAX                 | 01/111-1111         | 01/222-2222       |               |                 |
| EMAIL                     | Hiperradio@radio.hr |                   |               |                 |
| GLAVNI ŽIRO RAČUN / BANKA | -                   | Banka             |               |                 |
| IBAN                      | HR-0001212121516    |                   |               |                 |
|                           |                     |                   |               |                 |
| ODGOVORNA OSOBA           | Ante Antić          |                   |               |                 |
| TEL                       | 01/111-1111         |                   |               |                 |
| MOBITEL                   | 098/888-8888        |                   |               |                 |
| GLAVNI UREDNIK            | Mate Matić          |                   |               |                 |
| TEL                       | [//-                |                   |               |                 |
| MOBITEL                   | 099/999-9999        |                   |               |                 |

Dio općih podataka će se povući iz već postojećih podataka o pružatelju, zbog toga smo na početku ažurirali te podatke. Molimo da unesete one podatke koji nedostaju, te one podatke koji nisu ažurni, najviše se odnose na kontakt osobe koje rade na Fondu.

### Unos općih podataka

| RONT                                                                                        | A C L C SC D A L M ATE M ATE                           |                          |                                                                         |
|---------------------------------------------------------------------------------------------|--------------------------------------------------------|--------------------------|-------------------------------------------------------------------------|
|                                                                                             | ART 030BA                                              |                          |                                                                         |
|                                                                                             | * TEL 01 /111-1111                                     |                          |                                                                         |
|                                                                                             |                                                        |                          |                                                                         |
|                                                                                             | FAX (77 -                                              |                          |                                                                         |
|                                                                                             | * E MAIL 0999999999                                    |                          |                                                                         |
|                                                                                             |                                                        |                          |                                                                         |
|                                                                                             |                                                        |                          |                                                                         |
| UKUPAN BROJ F                                                                               | RADNIKA ZAPOSLENIH                                     |                          |                                                                         |
|                                                                                             | NA 1.1.2014.                                           | NA 31.12.2014.           | NOVOZAPOSLENI                                                           |
| vss                                                                                         |                                                        |                          |                                                                         |
|                                                                                             | 2                                                      | 2                        | 0                                                                       |
| SVEUKUPNO                                                                                   | 2                                                      | 2                        | 0                                                                       |
|                                                                                             |                                                        |                          |                                                                         |
| PROSJECNA DOB                                                                               | 40.00                                                  | 40.00                    | 0.00                                                                    |
| PROSJECNA DOB                                                                               | 40,00                                                  | 40,00                    | 0,00                                                                    |
| PROSJECNA DOB                                                                               | 40,00                                                  | 40,00                    | 0,00                                                                    |
| PROSJECNA DOB                                                                               | 40,00                                                  | 40,00                    | 0,00                                                                    |
| UKUPAN BROJ V                                                                               | ANJSKIH SURADNIKA                                      | 40,00                    | 0.00                                                                    |
| UKUPAN BROJ V                                                                               | 40,00<br>/ANJSKIH SURADNIKA<br>NA 1.1.2014.            | (40,00<br>NA 31.12.2014. | NOVOZAPOSLENI                                                           |
| UKUPAN BROJ N                                                                               | ANJSKIH SURADNIKA<br>NA 1.1.2014.                      | NA 31.12.2014.           | NOVOZAPOSLENI                                                           |
| UKUPAN BROJ V                                                                               | ANJSKIH SURADNIKA<br>NA 1.1.2014.                      | 40,00<br>NA 31.12.2014.  | NOVOZAPOSLENI                                                           |
| UKUPAN BROJ N<br>VSS<br>SVEUKUPNO                                                           | (40,00<br>/ANJSKIH SURADNIKA<br>NA 1.1.2014.<br>0<br>0 | NA 31.12.2014.           | 0.00<br>NOVOZAPOSLENI<br>0<br>0                                         |
| UKUPAN BROJ N<br>VSS<br>SVEUKUPNO<br>AUTORSKI UGOVOR                                        | (0<br>(0                                               | 40,00<br>NA 31.12.2014.  | 0.00<br>NOVOZAPOSLENI<br>0<br>0<br>0<br>0                               |
| UKUPAN BROJ N<br>VSS<br>SVEUKUPNO<br>AUTORSKI UGOVOR<br>STUDENTSKI UGOVOR                   | /ANJSKIH SURADNIKA<br>NA 1.1.2014.<br>0<br>0           | A0,00<br>NA 31.12.2014.  | 0.00<br>NOVOZAPOSLENI<br>0<br>0<br>0<br>0<br>0                          |
| UKUPAN BROJ V<br>VSS<br>SVEUKUPNO<br>AUTORSKI UGOVOR<br>STUDENTSKI UGOVOR                   | /ANJSKIH SURADNIKA<br>NA 1.1.2014.<br>0<br>0           | A0,00                    |                                                                         |
| UKUPAN BROJ N<br>VSS<br>SVEUKUPNO<br>AUTORSKI UGOVOR<br>STUDENTSKI UGOVOR<br>JGOVOR O DJELU | /ANJSKIH SURADNIKA<br>NA 1.1.2014.<br>0<br>0           | 40,00<br>NA 31.12.2014.  | 0.00<br>NOVOZAPOSLENI<br>0<br>0<br>0<br>0<br>0<br>0<br>0<br>0<br>0<br>0 |

Za kontakt osobu navedite osobu koja stvarno radi na prijavi u slučaju da imamo upita vezano uz prijavu. Unesite ostatak traženih podataka vezanih uz zaposlenik i vanjske suradnike.

Nakon što ispunite ostatak traženih podataka klikom na "Spremi" na dnu stranice spremamo unos općih podataka i prelazimo na unos emisija.

### Unos emisija

| edijsł                                                 | ka usl          | uga                         |                           |                     |                |                           |                                     |
|--------------------------------------------------------|-----------------|-----------------------------|---------------------------|---------------------|----------------|---------------------------|-------------------------------------|
| OPĆI PODA                                              | ACI             |                             | EMISIJE /                 | SADRŽAJ             |                | DOKUMENTACIJA             | A                                   |
|                                                        |                 |                             |                           |                     |                |                           |                                     |
| godinu 20                                              | 015             | - POST                      | ΓΑνι                      |                     |                |                           |                                     |
| ID                                                     | Naziv emisije   | 2                           | Primarni cilj             |                     | Ostali cilje   | evi Br. objave Br         | risanje Uredi                       |
|                                                        | Filtriraj - Na: | ziv emisije                 | Filtriraj - Primarni cilj |                     |                |                           |                                     |
| 2277                                                   | Nova emisija    | 1                           | Nacionalne manjine u      | Republici Hrvatskoj |                |                           | Obriši Detalji                      |
|                                                        |                 |                             |                           |                     |                |                           |                                     |
|                                                        |                 |                             |                           |                     |                |                           | Dodaj emisiju                       |
|                                                        |                 |                             |                           |                     |                |                           |                                     |
| <b>▲ ►</b> d                                           | lanas 💌         | ožu, 2015                   |                           |                     |                | Dan Tje                   | edan Mjesec Agenda                  |
| ۲ مالی ا                                               | lanas 💌<br>pon  | ožu, 2015<br><sub>uto</sub> | sri                       | čet                 | pet            | Dan Tje<br>sub            | edan Mjesec Agenda<br>ned           |
| <ul> <li>d</li> <li>F</li> <li>23</li> </ul>           | lanas 💌<br>pon  | ožu, 2015<br>uto<br>24      | sri<br>25                 | čet<br>26           | pet<br>27      | Dan Tje<br>sub<br>28      | edan Mjesec Agenda<br>ned<br>01 ožu |
| <b>▲</b> ► d<br>F<br>23                                | danas 💌<br>pon  | ožu, 2015<br>uto<br>24      | sri<br>25                 | čet<br>26           | pet<br>27      | Dan Tje<br>sub<br>28      | edan Mjesec Agenda<br>ned<br>01 ožu |
| <b>d b</b> d<br><b>c c c c c c c c c c</b>             | danas 💌<br>pon  | ožu, 2015<br>uto<br>24      | sri<br>25                 | čet<br>26           | pet<br>27      | Dan Tje<br>sub<br>28      | edan Mjesec Agenda<br>ned 01 ožu    |
| <ul> <li>d</li> <li>e</li> <li>e</li> <li>e</li> </ul> | lanas ▼<br>pon  | ožu, 2015<br>uto<br>24      | sri<br>25                 | čet<br>26           | pet<br>27      | Dan Tje<br>sub<br>28      | edan Mjesec Agenda<br>ned ned       |
| 23<br>2                                                | danas 💌<br>pon  | ožu, 2015<br>uto<br>24      | sri<br>25                 | čet<br>26           | pet<br>27      | Dan Tje<br>sub<br>28      | adan Mjesec Agenda<br>ned 01 ožu    |
| 23<br>2                                                | lanas 💌<br>pon  | ožu, 2015<br>uto<br>24      | sri<br>25<br>4            | čet<br>26<br>5      | pet<br>27<br>6 | Dan Tje<br>sub<br>28      | adan Mjesec Agenda<br>ned 01 ožu    |
| 2<br>2                                                 | lanas 💌         | ožu, 2015<br>uto<br>24      | sri<br>25<br>4            | čet<br>26           | pet<br>27<br>6 | Dan Tje<br>sub<br>28      | adan Mjesec Agenda<br>ned 01 ožu    |
| 23<br>2                                                | lanas 💌         | ožu, 2015<br>uto<br>24<br>3 | sri<br>25<br>4            | čet<br>26<br>5      | pet<br>27<br>6 | Dan Tje<br>sub<br>28      | adan Mjesec Agenda<br>ned<br>01 ožu |
| 23<br>2<br>9                                           | Janas 🔻         | ožu, 2015<br>uto<br>24<br>3 | sri<br>25<br>4<br>11      | čet<br>26<br>5      | pet<br>27<br>6 | Dan Tje<br>sub<br>28<br>7 | adan Mjesec Agenda<br>ned 01 ożu    |

Odabiremo opciju dodaj emisiju. Molimo obratite pozornost na promjene koje se tiču broja emisija koje je moguće prijaviti i kategorijama za njihovu prijavu ovisno o vrsti medijske usluge koju propisuje novi pravilnik o fondu: https://narodne-novine.nn.hr/clanci/sluzbeni/2022\_07\_84\_1279.html

## Unos emisija

| VI E      | Emisija                   |                                          |      |          | iu      |
|-----------|---------------------------|------------------------------------------|------|----------|---------|
|           | * Emisija                 | Nova emisija 💌                           |      |          |         |
|           | * Primarni cilj           | Nacionalne manjine u Republici Hrvatskoj | -    |          |         |
| Za godinu |                           |                                          | Odus | tani Pri | ihvati  |
|           | Filtriraj - Naziv emisije | Filtriraj - Primarni cilj                | _    | _        |         |
| 2277      | Nova emisija              | Nacionalne manjine u Republici Hrvatskoj |      | Obriši   | Detalji |
|           |                           |                                          |      |          |         |

Otvara se prozoru kojem se unosi ime emisije/ programa i primarni cilj. Nakon toga odabirete prihvati i emisija se kreira.

### Unos emisija

| Medij                             |                                                                           |                                                                                                    |                        |                |            |                              |                             |
|-----------------------------------|---------------------------------------------------------------------------|----------------------------------------------------------------------------------------------------|------------------------|----------------|------------|------------------------------|-----------------------------|
| Razlog traže                      | * Emisija                                                                 | Druga emisija                                                                                                  |                        |                |            |                              |                             |
|                                   | * Primarni cilj                                                           | Nova emisija<br>Treća emisija                                                                                  |                        |                |            |                              | _                           |
| OPĆI PO                           |                                                                           |                                                                                                    |                        |                | Odu        | stani Pr                     | ihvati                      |
|                                   |                                                                           |                                                                                                    |                        |                |            |                              |                             |
|                                   |                                                                           |                                                                                                    |                        |                |            |                              |                             |
| Za godinu                         | 2016 - POS                                                                | TA                                                                                                    |                        |                |            |                              |                             |
| Za godinu                         | 2016 🔹 🚽 POS<br>Naziv emisije                                             | Primarni cilj                                                                                                  |                        | Ostali ciljevi | Br. objave | Brisanje                     | Uredi                       |
| Za godinu a                       | 2016 v POS Naziv emisije Filtriraj - Naziv emisije                        | Primarni cilj<br>Filtriraj - Primarni cilj                                                                     |                        | Ostali ciljevi | Br. objave | Brisanje                     | Uredi                       |
| Za godinu (<br>ID<br>2289         | 2016 V POS Naziv emisije Filtriraj - Naziv emisije Nova emisija           | Primarni cilj<br>Filtriraj - Primarni cilj<br>Nacionalne manjine u Republici                                   | i Hrvatskoj            | Ostali ciljevi | Br. objave | Brisanje<br>Obriši           | Uredi<br>Detalji            |
| Za godinu (<br>ID<br>2289<br>2291 | 2016   Naziv emisije Filtriraj - Naziv emisije Nova emisija Druga emisija | Primarni cilj<br>Filtriraj - Primarni cilj<br>Nacionalne manjine u Republici<br>Nacionalne manjine u Republici | Hrvatskoj<br>Hrvatskoj | Ostali ciljevi | Br. objave | Brisanje<br>Obriši<br>Obriši | Uredi<br>Detalji<br>Detalji |
| Za godinu (<br>ID<br>2289<br>2291 | POS Naziv emisije Filtriraj - Naziv emisije Nova emisija Druga emisija    | Primarni cilj<br>Filtriraj - Primarni cilj<br>Nacionalne manjine u Republici<br>Nacionalne manjine u Republici | Hrvatskoj<br>Hrvatskoj | Ostali ciljevi | Br. objave | Brisanje<br>Obriši<br>Obriši | Uredi<br>Detalji<br>Detalji |

Ukoliko ste na prijašnjem Fondu već unijeli podatke možete odabrati kopiranje općih podataka i podataka o suradnicima emisije koju ste već unijeli. Podatke o financiranju i kalendar planiranih emisija morate unijeti posebno za 2025 ručno, ti podaci ne mogu se kopirati.

## Unos podataka o pojedinoj emisiji

| /ledijs  | ka usluga     |                                          |                |            |          |               |
|----------|---------------|------------------------------------------|----------------|------------|----------|---------------|
| OPĆI POI | DACI          | EMISIJE / SADRŽAJ                        | DOF            | KUMENTAC   | IJA      |               |
| a godinu | 2015 👻        | POSTAVI                                  |                |            |          |               |
| ID       | Naziv emisije | Primarni cilj                            | Ostali ciljevi | Br. objave | Brisanje | Uredi         |
| 2277     | Nova emisija  | Nacionalne manjine u Republici Hrvatskoj |                | 261        | Obriši   | Detalji       |
| 2280     | Druga emisija | Nacionalne manjine u Republici Hrvatskoj |                | 40         | Obriši   | Detalji       |
|          |               |                                          |                |            |          | Dodaj emisiju |
|          |               |                                          |                |            |          |               |
|          |               |                                          |                |            |          |               |
|          |               |                                          |                |            |          |               |

Kada je emisija kreirana ulazimo na detalje emisije kako bismo unijeli potrebne podatke.

| Opći | podaci | pojedine | emisije |
|------|--------|----------|---------|
|------|--------|----------|---------|

| Vlasničke strukture               | Fondovi                    | Moje medijske usluge | Opći podaci PMU                                                                                                    |
|-----------------------------------|----------------------------|----------------------|----------------------------------------------------------------------------------------------------|
| rijava za emisiju za              | a 2015 Nova em             | nisija               |                                                                                                    |
| EMISIJA                           | PLANIRANJE EMITIRANJA      | FINANCIRANJE         | SURADNICI NA EMISIJI                                                                                                    |
|                                   |                            |                      | Povratak na prijavu                                                                                                    |
| * NAZIV EMISIJE                   | Nova emisija               |                      |                                                                                                    |
| * PRIMARNA TEMA                   | Ostvarivanje prava građa 🔻 |                      |                                                                                                    |
| OSTALE TEME                       |                            | <b>•</b>             |                                                                                                    |
|                                   |                            | -                    |                                                                                                    |
|                                   |                            |                      |                                                                                                    |
| * OBJAVLJUJE SE/PLANIRANA         | Objavljuje se              | Planirana emisija    |                                                                                                    |
| * ZNAČENJE PRIJAVLJENE<br>EMISIJE |                            |                      | *Značenje prijavljene emisije/sadržaja za<br>javni interez/medijski pluralizam – sažetak<br>kriterija I                                   |
|                                   |                            |                      | incigal                                                                                                    |
|                                   |                            |                      |                                                                                                    |
| * PROŠIRENJE KRUGA<br>SURADNIKA   |                            |                      | *Namjeravate li prošinti postojeći krug<br>suradnica i suradnika? Ako da, koliko osoba,<br>koleg profila planjimta zaposliki?             |
|                                   |                            |                      | logg proma plannate zapozalni                                                                                                    |
|                                   |                            |                      |                                                                                                    |
| * CILJANA PUBLIKA                 |                            |                      |                                                                                                    |
|                                   |                            |                      |                                                                                                    |
| * OSIGURAVANJE KVALITETE          |                            |                      | *Na koji način namjeravate osigurati kvalitetu<br>realizacije, koje različite elemente u odnosu<br>na medi <sup>2</sup> mielte ukljičiti? |
|                                   |                            |                      | ne melaji misite ukjucitr                                                                                                    |
|                                   |                            |                      |                                                                                                    |

Ulazom u detalje emisije automatski se postavljamo na opće podatke emisije u tabu "Emisija". Svi podaci iz ove kategoriji koje ste unijeli u 2024. godini mogu biti će kopirani u 2025. godinu tako da ne unosite iste podatke dvaput. Popunite tražene podatke i vodite računa o polju u kojem se označava da li je emisija planirana ili se već objavljuje.

## Opći podaci pojedine emisije

| sency for Electronic Media           |                                       |                      |                                                                                                    |
|--------------------------------------|---------------------------------------|----------------------|----------------------------------------------------------------------------------------------------|
| Vlasničke strukture                  | Fondovi                               | Moje medijske usluge | Opći podaci PMU                                                                                    |
| * VRIJEME EMITIRANJA                 | dan, sat                              |                      |                                                                                                    |
|                                      |                                       |                      |                                                                                                    |
| * UČESTALOST OBJAVE                  | -                                     |                      |                                                                                                    |
| * NOVINAR SKI OBLICI                 |                                       |                      | *Vrste novinarskih oblika, komunikativnost,<br>inovativni pristup pri odabiru tema                 |
|                                      |                                       |                      |                                                                                                    |
| * UREDNIČKA KONCEPCIJA               |                                       |                      | <sup>*</sup> Kako je predložena urednička<br>koncepcija/emisija usklađena sa potrebama             |
|                                      |                                       |                      | ciljanih publika te prilagođena njihovim<br>stilovima komunikacije, interesima i<br>preferencijama |
| * PRILAGODBA OSOBAMA S               |                                       |                      | *Na koji je način program prilagođen                                                               |
| INVALIDITETOM                        |                                       |                      | osobama s invaliditetom?                                                                           |
|                                      |                                       |                      |                                                                                                    |
| * PRAĆENJE SLUŠANOSTI/<br>GLEDANOSTI |                                       |                      | "Namjeravate li pratiti slušanost/gledanost,<br>ako da na koji način?                              |
|                                      |                                       |                      |                                                                                                    |
| * PROŠIRENJE EMISIJE                 |                                       |                      | *Na koji način planirate proširiti doseg i<br>utjecaj svog medija?                                 |
|                                      |                                       |                      |                                                                                                    |
|                                      | · · · · · · · · · · · · · · · · · · · |                      |                                                                                                    |

Nastavite s popunjavanjem podataka i vodite računa da odaberete učestalost objave emisije.

| Op | ci podaci po              | ojedine emisije |  |
|----|---------------------------|-----------------|--|
|    | * OPIS PROGRAMA           | Sinopsis        |  |
|    | DATUM I OPIS PRVE SNIMKE  |                 |  |
|    | DATUM I OPIS DRUGE SNIMKE |                 |  |
|    | DATUM I OPIS TREĆE SNIMKE |                 |  |
|    |                           | Odustani        |  |

Nakon što unesete sve podatke klikom na tipku "Prihvati" spremate opće podatke o emisiji. Dosta problema smo imali kada su ljudi dugo vremena ispunjavali ovu stranicu s općim podacima direktno u web aplikaciju, te bi se klikom na tipku prihvati našli na početku prijave sa zahtjevom da unesu korisničko ime i lozinku.

Radi se o tome da ako sustav detektira da niste aktivni, da se niste micali po prijavi, ako je više korisnika ispunjava prijavu u isto vrijeme kao i vi, nakon detekcije neaktivnosti sustav će Vas izbaciti i dati prednost korištenja onim korisnicima koji su aktivni. To je standardni način postupanja da bi se sačuvali resursi servera, te Vam ovom prilikom savjetujem da tekst koji ćete unositi u kućice općih podataka pišete u word dokumentu za vrijeme pripreme, te ga nakon toga samo kopirate u određene kućice. Na taj način ćete biti brže gotovi i biti ćete sigurni da nećete izgubiti podatke koje unosite.

Agency for Electronic Media

| Vlasničke strukture     | Fondovi                                                                                                    |          | Moje medijske usluge |     | Opći podaci PMU   |               |
|-------------------------|----------------------------------------------------------------------------------------------------|----------|----------------------|-----|-------------------|---------------|
| java za emisij          | u za 2015 Tr                                                                                                    | eća emis | ija                  |     |                   |               |
| EMISIJA                 | PLANIRANJE EMIT                                                                                                    | IRANJA   | FINANCIRANJE         | \$  | SURADNICI NA EM   | ISIJI         |
| ja u planeru:           |                                                                                                    |          |                      |     | Povrat            | ak na prijavu |
| ▲ b danas               | 015                                                                                                    |          |                      | [   | Dan Tjedan Mjesec | Agenda        |
| pon 44 4 si             | iječanj 2015 🕨 🕨 sri                                                                                                    | čet      | pet                  | sub | nec               | ł             |
| 5 6 12 13 1.<br>19 20 2 | 1         2         3         4           7         8         9         10         11           4         Četvrtak, siječnja 01, 2015         1         22         23         24         25 | 01 sij   | L                    | 3   | -                 | Î             |
| 5 26 27 2               | 8 29 30 31                                                                                                    | 8        | 9                    | 10  | 11                |               |
| 12 13                   | 14                                                                                                    | 15       | 16                   | 17  | 18                |               |
| 19 20                   | 21                                                                                                    | 22       | 23                   | 24  | 25                |               |

Nakon unosa općih podataka dolazimo do planiranja emitiranja. Nakladnici elektroničkih publikacija mogu preskočiti ovaj dio. U kalendaru se postavljamo na prvi datum emitiranja emisije, u ovom slučaju to će biti 1.1.

| Vlasničke stru  | kture      | Fondovi          |        | Moje medijske uslu | ge   | Opći podaci PMU      |
|-----------------|------------|------------------|--------|--------------------|------|----------------------|
| Prijava za      | emisiju za | a 2015 Tre       | eća em | isija              |      |                      |
| EMISIJA         |            | PLANIRANJE EMITI | RANJA  | FINANCIRANJE       | SURA | DNICI NA EMISIJI     |
| Boja u planeru: |            |                  |        |                    |      | Povratak na prijavu  |
| 🜗 🕨 danas 🔻     | sij, 2015  |                  |        |                    | Dan  | Tjedan Mjesec Agenda |
| pon             | uto        | sri              | čet    | pet                | sub  | ned                  |
| 29              | 30         | 31               | 01 sij | 2                  | 3    | 4                    |
| 5               | 6          | 7                | 8      | 9                  | 10   | 11                   |
|                 |            | Novo emitiranje  |        |                    |      |                      |
| 12              | 13         | Idi na danas     |        | 16                 | 17   | 18                   |
|                 |            |                  |        |                    |      |                      |
| 19              | 20         | 21               | 22     | 23                 | 24   | 25                   |

Dolazimo do kućice kada će ići prvo emitiranje, te odabiremo opciju dodavanja serije emitiranja. Serijom emitiranja se koristimo za emisije koje imaju predvidljivo ponavljanje (primjerice emisija ide jednom tjedno, srijedom u 19 h). Ako neka emisija iskače iz redovnog ritma ponavljanja nju na određeni datum također možete dodati klikom na novo emitiranje što će stvoriti samo to jedno emitiranje datuma koji odaberete.

| EMISIJA        | P                                            | LANIRANJE EMITIRANJA            | FINANCIRANJE     | SURADNICI N | NA EMISIJI          |
|----------------|----------------------------------------------|---------------------------------|------------------|-------------|---------------------|
|                | Novo emitiranje                              |                                 |                  |             |                     |
| oja u planeru: | Emisija Treća e                              | emisija                         |                  |             | Povratak na prijavu |
|                | Od: 6.1.201                                  | 5. 10:00 🔻                      |                  |             |                     |
| 🜗 danas 🔻      | <b>Do:</b> 6.1.201                           | 5. 11:15 🔻                      |                  | lan         | Mjesec Agenda       |
| pon            |                                              |                                 |                  |             | ned                 |
| 29             | Opis:                                        |                                 |                  | Ĩ           | Î                   |
|                |                                              |                                 |                  |             |                     |
|                | Ponavljanje:                                 |                                 |                  |             |                     |
| 5              | Svaki sat                                    | Ponavlia se svakih 1 🔺 tieda    | ana .            | 11          |                     |
|                | O Dnevno                                     | nedjelja 🕑 ponedjeljak          | utorak 🕑 srijeda |             |                     |
|                | <ul> <li>Tjedno</li> <li>Mjesečno</li> </ul> | 🗌 četvrtak 🛛 🗹 petak            | 🗌 subota         |             |                     |
| 12             | Godišnje                                     |                                 |                  | 18          |                     |
|                | 🔘 Zauvijek 🛛 🔾                               | ) Završava nakon: 📄 💠 ponavljan | ija              | 15. 🔻       |                     |
|                |                                              |                                 | Spren            | ni Odustani |                     |
| 19             | 20                                           |                                 | 20               | 25          |                     |

Kada smo odabrali novo emitiranje odabiremo i vrijeme trajanja, tj početka i kraja emisije. U ovom primjeru je napravljena serija emitiranja koja se ponavlja na tjednoj bazi, a emisije idu ponedjeljkom srijedom i petkom i završavaju 14.8. Ako želimo odabrati određeni broj emisija odaberemo umjesto "završava do datuma" opciju "Završava nakon" i unesemo broj željenih ponavljanja. Nakon unosa odaberemo spremi čime se kreira planiranje emitiranja.

| ak 🦷                               | Kraj                 |
|------------------------------------|----------------------|
|                                    |                      |
| 1.2015. 10:00:00                   | 07.01.2015. 11:15:00 |
| 1.2015. 10:00:00                   | 09.01.2015. 11:15:00 |
| 1.2015. 10:00:00                   | 12.01.2015. 11:15:00 |
| 1.2015. 10:00:00                   | 14.01.2015. 11:15:00 |
| 1.2015. 10:00:00                   | 16.01.2015. 11:15:00 |
| 1.2015. 10:00:00                   | 19.01.2015. 11:15:00 |
| 1.2015. 10:00:00                   | 21.01.2015. 11:15:00 |
| 1.2015. 10:00:00                   | 23.01.2015. 11:15:00 |
| 1.2015. 10:00:00                   | 26.01.2015. 11:15:00 |
| 1.2015. 10:00:00                   | 28.01.2015. 11:15:00 |
| 1.2015. 10:00:00                   | 30.01.2015. 11:15:00 |
| 2.2015. 10:00:00                   | 02.02.2015. 11:15:00 |
| 2.2015. 10:00:00                   | 04.02.2015. 11:15:00 |
| 2.2015. 10:00:00                   | 06.02.2015. 11:15:00 |
| 2.2015. 10:00:00                   | 09.02.2015. 11:15:00 |
|                                    |                      |
| UKUPAN BROJ EMISIJA (bez repriza)  | 95                   |
| PROSJEČNO TRAJANJE EMISIJA (u min) | 75                   |

Kada smo kreirali takvo emitiranje ispod kalendara imamo podatke o svakom pojedinom emitiranju na jednom mjestu, te ukupan broj emisija i s prosječnim i ukupnim trajanjem svih emisija. Klikom na "Dalje" prelazimo na financijski dio.

Detaljno provjerite da su prosječna trajanja i broj emitiranja ispravni!

| /IISIJA                                     | PLANIRANJE EMITIRANJA | FINANCIRANJE | SURADNICI NA EMISIJI |
|---------------------------------------------|-----------------------|--------------|----------------------|
|                                             |                       |              | Povratak na prijavu  |
| ZVORI FINANCIRANJA                          |                       |              |                      |
| RŽAVNI PRORAČUN RH                          | 0,00                  |              |                      |
| GENCIJA ZA ELEKTRONIČKE MEDIJE              | 50.000,00             |              |                      |
| ONACIJE                                     | 0,00                  |              |                      |
| LASTITA SREDSTVA                            | 0,00                  |              |                      |
| U FONDOVI                                   | 0,00                  |              |                      |
| EDINICE LOKALNE I/ILI PODRUČNE<br>AMOUPRAVE | 0,00                  |              |                      |
| STALI IZVORI                                | 0,00                  |              |                      |
| KUPNO RASPISANI TROŠKOVI                    | 50.000,00             | 0.00%        |                      |

Planiranje financiranja se odvija kroz dvije tablice, prva je izvori financiranja dok se ispod nje nalazi tablica razrade troškova. Ove dvije tablice se moraju podudarati, a to provjeravamo u retku ukupno raspisanih troškova koji moraju biti isti u obje tablice. Oznaka 100% nam garantira da smo unijeli svu razradu troškova i da su sume u obje tablice iste pa obratite pozornost na to. Ako su sume različite umjesto 100% će tu stajati neki drugi broj!

Posebna napomena je da se u izvor sredstava tražen od Agencije upisuje suma u eurima, a ne postotak.

|                                      | 10.000,00 |                       |
|--------------------------------------|-----------|-----------------------|
| KUPNO UGOVORI O RADU                 | Broj: 1   | Iznos (kn): 40.000,00 |
| KUPNO UGOVORI O DJELU                | Broj: 0   | Iznos (kn): 0,00      |
| KUPNO AUTORSKA DJELA                 | Broj: 0   | Iznos (kn): 0,00      |
| IKUPNO USLUGE STUDENTSKOG SERVISA    | Broj:     | Iznos (kn): 0,00      |
| UTNI IZDACI                          | 0,00      |                       |
| STALI TROŠKOVI I TROŠKOVI PRODUKCIJE | 0,00      |                       |
| IKUPNI TROŠKOVI                      | 50.000,00 |                       |
|                                      |           |                       |
|                                      |           | Prihv                 |

U tablici troškova morate posebno raspisati troškove emisije. Materijalni troškovi smiju iznositi maksimalno do 20% ukupnog iznosa! Unesite ukupan broj ugovora i drugih usluga i ukupan iznos troškova po tim ugovorima. U primjeru je ukupnih 50.000 eura raspoređeno na 10.000 eura materijalnih troškova te 40.000 eura troškova za jedan ugovor o radu. Nakon unosa odabiremo prihvati te se na taj način podaci spremaju prelazimo na idući dio.

#### Unos suradnika na emisiji

| Prijava za emisiju        | za 2015 T                    | reća em        | isija        |               |                |                  |
|---------------------------|------------------------------|----------------|--------------|---------------|----------------|------------------|
| EMISIJA                   | PLANIRANJE EM                | ITIRANJA       | FINANCIRANJE |               | SURADNICI NA E | MISIJI           |
|                           |                              |                |              |               | Povratak na p  | rijavu           |
| IIII SURADNICI U REALIZAC | IJI EMISIJE                  |                |              |               |                |                  |
| Ime Prezime Vi            | sta zaposlenja Naziv r.mjest | a              | Opis posla   | Odg.osoba Pos | tavke Bi       | isanje           |
| No records to display.    |                              | _              |              |               |                |                  |
| Dodaj novi                | SKA SURADNJA                 |                |              |               |                |                  |
| Naziv subjekta            | OIB Sjed                     | lište subjekta | Opis posla   | Postavke      | Brisanje       |                  |
| No records to display.    |                              |                |              |               |                |                  |
| + Dodaj novi              |                              |                |              |               |                |                  |
|                           |                              |                |              |               | Oc             | lustani Prihvati |

Da bi dodali suradnike na emisiji odabiremo opciju "dodaj novi" pod suradnicima u realizaciji emisije. Na isti način se dodaju pravne osobe vanjske suradnje.

#### Unos suradnika na emisiji

| rijava za emis         | siju za 201       | l5 Treća en           | nisija         |                   |           |                    |          |
|------------------------|-------------------|-----------------------|----------------|-------------------|-----------|--------------------|----------|
| EMISIJA                | PLAN              | IRANJE EMITIRANJA     | FINANCIRANJE   |                   | SURADNIC  | I NA EMISIJI       |          |
|                        |                   |                       |                |                   | Povrata   | k na prijavu       |          |
| SURADNICI U REA        | ALIZACIJI EMISIJE | i i                   |                |                   |           |                    |          |
| Ime Pro                | ezime             | Vrsta zaposlenja      | Naziv r.mjesta | Opis posla        | Odg.osoba | Postavke           | Brisanje |
| No records to display. |                   |                       |                |                   |           |                    |          |
| Mate                   | tić               | Stalno zaposlenje 🔻 🛡 | rednik         | Urednički poslovi |           | Spremi<br>Odustani |          |
| 🛨 Dodaj novi           |                   |                       | _              | _                 | _         |                    |          |
|                        |                   |                       |                |                   |           |                    |          |
|                        |                   |                       |                |                   |           |                    |          |
|                        |                   |                       |                |                   |           |                    |          |

Sada nam se otvaraju polja za unos podatka koje ispunimo i odaberemo spremi.

#### Unos suradnika na emisiji

|              |              | PLANIF               | RANJE EMITIRANJA  | FINANCIRANJE      |           | SURAD    | NICI NA EMISIJI  |
|--------------|--------------|----------------------|-------------------|-------------------|-----------|----------|------------------|
|              |              |                      |                   |                   |           | Ρονι     | ratak na prijavu |
| III SURA     | DNICI U REAL | IZACIJI EMISIJE      |                   |                   |           |          |                  |
| me           | Prezime      | Vrsta zaposlenja     | Naziv r.mjesta    | Opis posla        | Odg.osoba | Postavke | Brisanje         |
| Mate         | Matić        | Stalno<br>zaposlenje | Urednik           | Urednički poslovi | <b>V</b>  | Uredi    | Obriši           |
| 🛨 Dodaj no   | ovi          |                      | -<br>-            |                   |           |          |                  |
| IIII PRAV    | NE OSOBE - \ | /ANJSKA SURAD        | NJA               |                   |           |          |                  |
| Vaziv subjek | ta           | OIB                  | Sjedište subjekta | Opis posla        | Postavke  |          | Brisanje         |
|              | display.     |                      |                   |                   |           |          |                  |
| o records to |              |                      |                   |                   |           |          |                  |

Vodite računa o tome da minimalno jedan suradnik mora imati označenu kvačicu odgovorna osoba za pojedinu emisiju.

Kada smo unijeli sve suradnike odabiremo opciju prihvati što sprema podatke i s tim ste gotovi sa unošenjem podataka za pojedinu emisiju.

## Podizanje dokumentacije

| Vlasničke strukture                                                                                                    | Fondovi                  | Moje medijske usluge | Opći    | podaci PMU     |  |  |  |  |  |
|----------------------------------------------------------------------------------------------------|--------------------------|----------------------|---------|----------------|--|--|--|--|--|
| Medijska usluga                                                                                                    |                          |                      |         |                |  |  |  |  |  |
| OPĆI PODACI                                                                                                    | EMISIJE / SADRŽAJ        | DOKUME               | NTACIJA |                |  |  |  |  |  |
| Predmet:                                                                                                    | Prijava za Fond 1/2015   |                      |         |                |  |  |  |  |  |
| Klasa:                                                                                                    | 111-111/11-10537         |                      |         |                |  |  |  |  |  |
| za dodavanje dokumenata, potrebno je odabrati dokumente, tip dokumenta,<br>te potvrditi da se upravo ti dokumenti žele dodati kao dio dokumentacije gumbom (" <b>Dodaj odabrane dokumente</b> "). |                          |                      |         |                |  |  |  |  |  |
| Tip dokumenta:                                                                                                    | Dodaj odabrane dokumente |                      |         |                |  |  |  |  |  |
| ID Ur. broj Naziv dokum                                                                                                    | enta Tip dokumenta       |                      | Status  | Pregled        |  |  |  |  |  |
|                                                                                                    | Bez filtera              | <b>~</b>             |         |                |  |  |  |  |  |
| INO records to display.                                                                                                    |                          |                      |         |                |  |  |  |  |  |
| Preuzmi obrazac prijave                                                                                                    |                          |                      | I       | Završi prijavu |  |  |  |  |  |

Kada ste završili sa unosom svih emisija preostaje Vam dodati dokumentaciju u sustav. Prvi korak je preuzimanja obrasca prijave u donjem lijevom kutu. Nakon toga ovaj dokument podižete klikom na "Odaberi", pronađete ga na Vašem računalu, odaberete tip dokumenta ( u ovom slučaju "Prijava za Fond-dokument prijave") i klikom na "Dodaj odabrane dokumente" podižete u sustav. Ovaj postupak ponavljate za svu ostalu dokumentaciju.

#### Podizanje dokumentacije

|                         |                |                    | Odaberi                                                               |                 |         |                |          |  |  |
|-------------------------|----------------|--------------------|-----------------------------------------------------------------------|-----------------|---------|----------------|----------|--|--|
| Tip dokumenta:          |                | lokumenta:         | Prijava za Fond - Dokument prijave 🔹                                  |                 |         |                |          |  |  |
|                         |                |                    | Dodaj odabrane dokumente                                              |                 |         |                |          |  |  |
| ID                      | Ur. broj       | Naziv<br>dokumenta | Tip dokumenta                                                         | Status          | Pregled | Postavke       | Brisanje |  |  |
|                         |                |                    | Bez filtera 👻                                                         |                 |         |                |          |  |  |
| 25509                   | 11-18-<br>0001 | Test Prijava.pdf   | Prijava za Fond - Dokument prijave                                    | Centrixu        | Preuzmi | Uredi          | Obriši   |  |  |
| 25510                   |                | Test Prijava.pdf   | Izvadak iz propisanog registra u RH                                   | 🕑 U<br>Centrixu | Preuzmi | Uredi          | Obriši   |  |  |
| 25511                   |                | Test Prijava.pdf   | Preslika Statuta medija                                               | 🕑 U<br>Centrixu | Preuzmi | Uredi          | Obriši   |  |  |
| 25512                   |                | Test Prijava.pdf   | Izvod iz kaznene evidencije ili izjava o nekažnjavanju                | Centrixu        | Preuzmi | Uredi          | Obriši   |  |  |
| 25513                   |                | Test Prijava.pdf   | Potvrda nadležne porezne uprave o stanju duga                         | Centrixu        | Preuzmi | Uredi          | Obriši   |  |  |
| 25514                   |                | Test Prijava.pdf   | Potvrda (obavijest) o dodijeljenoj potpori male vrijednosti           | 🕑 U<br>Centrixu | Preuzmi | Uredi          | Obriši   |  |  |
| 25515                   |                | Test Prijava.pdf   | Prijava za fond - Potvrda o solventnosti                              | 🕑 U<br>Centrixu | Preuzmi | Uredi          | Obriši   |  |  |
| 25516                   |                | Test Prijava.pdf   | Prijava za fond - Potvrda da nakladnik nije poduzetnik u<br>teškoćama | Centrixu        | Preuzmi | Uredi          | Obriši   |  |  |
| 25517                   |                | Test Prijava.pdf   | Izjava o vjerodostojnosti podataka                                    | Centrixu        | Preuzmi | Uredi          | Obriši   |  |  |
|                         |                |                    |                                                                       |                 |         |                |          |  |  |
| Preuzmi obrazac prijave |                |                    |                                                                       |                 |         | Završi prijavu |          |  |  |
|                         |                |                    |                                                                       |                 |         |                |          |  |  |

Ovu radnju ponavljate dok svu potrebnu dokumentaciju ne podignete u sustav. Vodite računa o tipovima dokumenta jer za neke dokumente kao što je obrazac prijave možete imati samo jedan takav dokument. Ako je tip dokumenta podešen na dokument prijave za više dokumenata sustav Vam neće dozvoliti nastavak. Dva narančasto označena dokumenta za nakladnike radija i televizije su u aplikaciji spojeni u jedan jer se radi o jednoj izjavi gdje su i izjava o nekažnjavanju i potvrda da poduzetnik nije u teškoćama. Pošto nakladnici koji nisu poduzetnici ne šalju potvrdu da nisu u teškoćama oni će predavati samo izjavu o nekažnjavanju.

Nakon što ste se uvjerili da ste podigli sve potrebne dokumente u sustav završite prijavu klikom na tipku u donjem desnom kutu.

## Česta pitanja i greške

- "Izjava o nekažnjavanju" i "Izjava poduzetnika u poteškoćama" -jedna izjava
- Samo potpisati, pečatirati i skenirati "Izjavu o vjerodostojnosti podataka", ne cijeli dokument prijave
- · Nije podržan rad u više prozora (tabova) istovremeno
- Nisu vidljive tipke za spremanje podataka i završetak prijave (ctrl i u pregledniku)
- Pripaziti prilikom unosa vremena početka i kraja emisije u planeru emitiranja
- · Prijava se ne može završiti, javlja se greška
- Ne čekajte zadnji dan za predaju prijave

-U prošlosti su izjave o nekažnjavanju i o poduzetniku u poteškoćama bile odvojene u idućem natječaju će biti spojene u jedan dokument za nakladnike koji su ih obvezni predati obje.

-Ne trebate skenirati cijeli dokument prijave, možete podignuti PDF dokument, samo ovjerite i podignite Izjavu iz dokumenta prijave pod tip dokumenta "Izjava o vjerodostojnosti podataka"

-Korisnici koji su radili u više prozora istovremeno su često imali problema sa brojnim greškama pa Vas molim da istovremeno radite samo u jednom prozoru jer otklanjanje grešaka nije brzo, obično je u tom trenutku svima hitno rješenje zbog rokova predaje. Trenutno rad u više prozora nije moguć ali prilikom prelaska na novu tehnologiju riješiti ćemo ovaj nedostatak.

-Korisnici često imaju ili nisku rezoluciju ili im je preglednik već zumiran pa ako ne vidite tipke u pregledniku pritisnite ctrl i – više puta što bi trebalo vratiti zumiranje na normalnu razinu gdje vidite tipke

-U planeru emitiranja obratite posebnu pažnju na datum i vrijeme početka i kraja emisije jer se tu znaju javljati greške

-Najčešći razlog zašto sustav ne želi završiti prijavu je zbog toga što za svaki dokument mora imati različiti tip dokumenta, ako podignete recimo 2 dokumenta s tipom dokumenta "Dokument prijave" sustav neće dozvoliti predaju!

-Ne čekajte zadnji dan za ispunjavanje prijave, u slučaju da se dogodi nekakav problem prilikom predaje da Vam stignemo pomoći s tehničkim poteškoćama.

# Zahvaljujem na pozornosti!